## V1.0~1.7 から V2.0 へのアップデート手順について

※最新版よりも以前のバージョン V1.0~1.7 ソフトをお使いのお客様は、事前に最新版の V1.7 ビルド 8946 ヘアップデートしていただく必要があります。

※V1.0~1.7の継続使用をご希望される方は V2.0 にアップデートしていただく必要はありません。

## \*V1.7 ビルド 8946 のソフトを起動した際に以下のメッセージが表示される場合

《Windows》

| 💿 無料アップデートの対象                                                                                                    | × |
|----------------------------------------------------------------------------------------------------|---|
| お客様のキーは、Artistic Digitizerのバージョン2.0への無料アップデートの対象<br>です。<br>新しいバージョンのダウンロードとインストール方法については、 <mark>こちらゆ</mark> リンクをご<br>覧ください。 |   |
| □ 今後このメッセージを表示しない<br>OK                                                                                                    | ] |
| 《Mac》                                                                                                    |   |
| ● ● ● 無料アップデートの対象                                                                                                    |   |
| お客様のキーは、Artistic Digitizerのパージョン2.0への無料アッ<br>プデートの対象です。<br>新しいパージョンのダウンロードとインストール方法については、<br><u>こちら</u> りリンクをご覧ください。        |   |
| ○ 今後このメッセージを表示しない<br>○ ○ ○ ○ ○ ○ ○ ○ ○ ○ ○ ○ ○ ○ ○ ○ ○ ○ ○                                                                  |   |

メッセージ内の「こちら」をクリックしていただくと、当社のグローバルサイトのフリーアップデート ページへとびますので、一番下の「アーティスティックデジタイザーV1.7 をお使いのお客様はこちらを クリック| ボタンをクリックします。

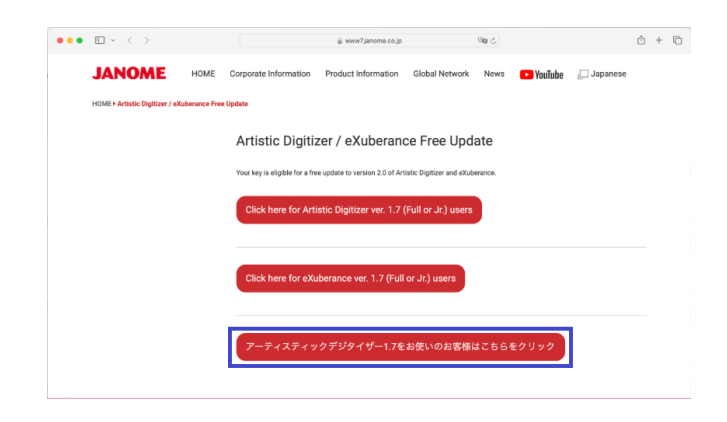

アーティスティックデジタイザーデジタイザーのページへとびますので、

「ダウンロード」ページから「V2.0」ソフトウェアをダウンロードの上、インストール願います。

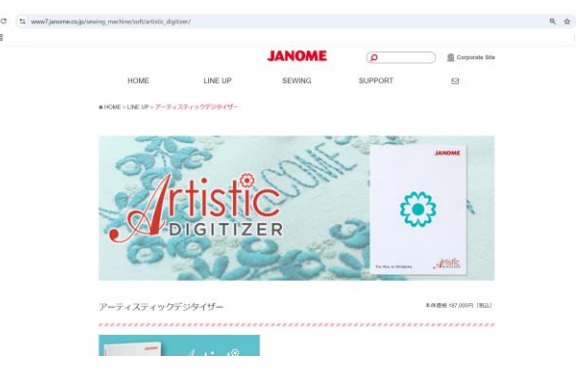

※メッセージは V2.0 にアップデートした後もソフトを起動すると毎回表示されます。

メッセージを非表示にするためには「今後このメッセージを表示しない」にチェックを入れ、OK を クリックします。

## \*V1.7 ビルド 8946 のソフトを起動した際に何もメッセージが表示されない場合で、V2.0 のご使用を 希望される場合

アップデートキットをご購入いただく必要があります。

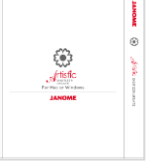

## \*V2.0 ソフトウェアをダウンロード・インストールし、ソフトウェアを起動した際に以下のメッセー ジが表示される場合

| ・・・・・・・・・・・・・・・・・・・・・・・・・・・・・・・・・・・・ | プグレード                          | ×                |  |  |
|--------------------------------------|--------------------------------|------------------|--|--|
| シリアル番号 : 70-0005DA-7E                |                                |                  |  |  |
| 一つ以上                                 | の16桁のアップグレードコードを入力し「アップ<br>さい。 | グレード」をクリックしてくだ   |  |  |
| コード 1 :                              |                                |                  |  |  |
| コード 2 :                              |                                |                  |  |  |
| 그-ド3 :                               |                                |                  |  |  |
| コード 4 :                              |                                |                  |  |  |
|                                      | キーをアップグレードできます                 | アップグレード<br>キャンセル |  |  |

アップデートキットをご購入いただく必要があります。

|                  | IMOME         |
|------------------|---------------|
| Former in Vision | 🛞 🦽 🖓 🕅 🕺 🖓 🖓 |